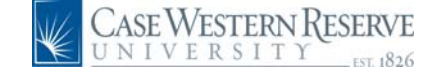

## PeopleSoft 8.8 Quick Reference Guide: Time and Labor Adjustments

## Time and Labor Adjustments

PLEASE NOTE: ADJUSTMENTS CAN <u>NOT</u> BE MADE IN THE HCM SYSTEM FOR TIME PRIOR TO JANUARY 2005. IF ADJUSTMENTS NEED TO BE MADE FOR TIME PRIOR TO JANUARY 2005, CONTACT THE PAYROLL DEPARTMENT.

URL: www.case.edu/erp/hcm

- 1. From the left-hand navigation menu, select Manager Self Service.
- 2. Select Case Time Reporting.
- 3. Select Time and Labor Adjustments.

The Time and Labor search page appears.

| Time Labor Adjustments<br>Enter any information you have and click Search. Leave fields blank for a list of all values. |                                     |   |
|----------------------------------------------------------------------------------------------------|-------------------------------------|---|
| Find an Existing Value                                                                                                  |                                     |   |
| Pay Period End Date:                                                                                                    | =                                   | ٩ |
| EmpliD:                                                                                                    | begins with 💟                       |   |
| Empl Rcd Nbr:                                                                                                    | =                                   |   |
| Name:                                                                                                    | begins with 💟                       |   |
| Case Sensitive                                                                                                    |                                     |   |
| Search                                                                                                    | Basic Search 🔚 Save Search Criteria |   |

- Enter the EmplID or Name of the employee.
- 5. Click Search

A list of pay period dates will appear.

Select the pay period that needs to be adjusted.

The Time Data Adjustments screen will appear.

- 7. Enter the **date** of the entry that needs to be changed.
- 8. Enter the **TRC** that was originally reported.
- **9.** Enter the **hours** that were originally entered as a negative number.

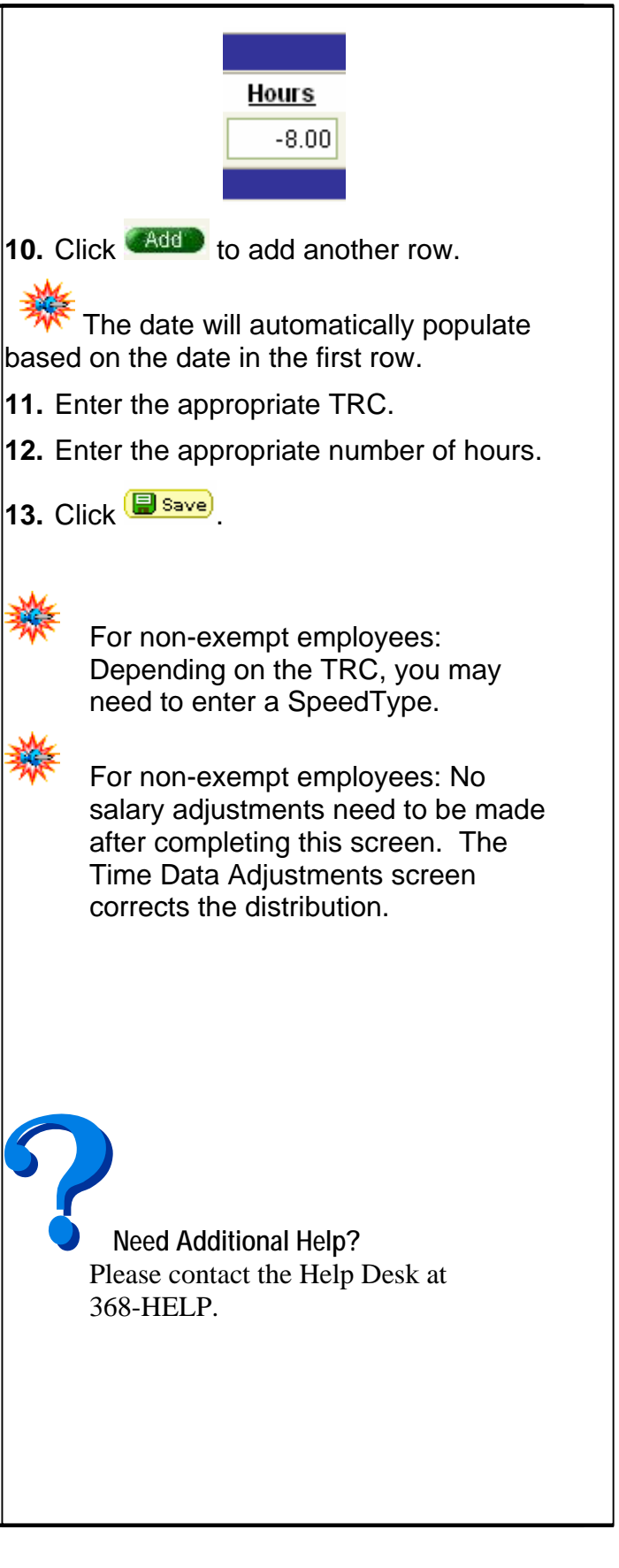